# COMO SOLICITAR ALVARÁ DE HABITABILIDADE (HABITE-SE)

O Habite-se é um documento que objetiva atestar que a obra foi corretamente conduzida em atendimento a legislação em vigor, declarando que as obras de uma edificação (casa, prédio, galpão ou salão) estão concluídas, e podem ser habitadas. O mesmo vale para reformas, o Habite-se atesta que o edifício está pronto para receber seus ocupantes.

Para solicitar o habite-se, basta seguir o procedimento descrito abaixo.

# 1º PASSO

Acesse a página do SIGONLINE aqui e clique em "ALVARÁ DE HABITABILIDADE".

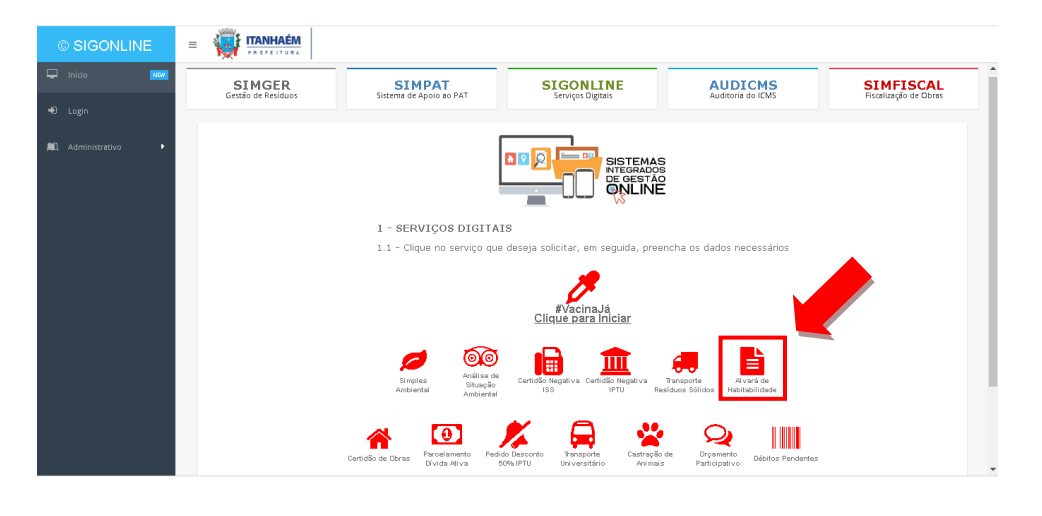

### 2º PASSO

Para preenchimento do formulário, informe o **número e o ano do processo** e clique no campo *buscar*, conforme indicado.

| SIGONLINE        | = 🐺 ITANHAAAM                                                                                          |          |
|------------------|----------------------------------------------------------------------------------------------------|----------|
| inida 🚾          | Alvará de Habitabilidade                                                                               |          |
| Login            |                                                                                                    |          |
| Administrativo • | Solicitar Documento                                                                                    |          |
| Esqueoru a Sen   | 1. To Cadatoro<br>1.1 De Cadatoro<br>14º Texensus Ana Fesensa * da Presesa Presesa de Apressão de Otro | M* PGRCC |
| B Doquest Tela   |                                                                                                    |          |
|                  | M° Cadastruit Insonglis Cadastruit Overalhe da Tiga da Documenta:                                      |          |
| O Avelação 🔹     | Selections. • Q 20                                                                                     | *        |
|                  | 1.2 - De Empreandimente                                                                                |          |
| Ger Boourne      | Name da Cantribuinte                                                                                   |          |
| A Subsidia       | 13- De Reguerente                                                                                      |          |
|                  | OP de Regereros.* NOME DO REQUERENTE:                                                                  | Celuler: |
| # 87VA           |                                                                                                    |          |
|                  | enal da requerente: Enderspa da Requerente: Mr. Bairra da Requerente: Cilade:                          |          |
| Ø 87444          |                                                                                                    | *        |
|                  | Envio de Documento (formato válido: .pdf)                                                              |          |
| el Com +         |                                                                                                    |          |
|                  |                                                                                                    |          |

Note que serão preenchidos os campos como **Data de Processo, Processo de Aprovação da Obra** e nº PGRCC.

ATENÇÃO: O nº do PGRCC só será preenchido se estiver encerrado (obrigatório).

### 3º PASSO

Selecione o nº de Cadastro e clique no campo *buscar*, conforme indicado.

| © SIGONLINE         | = 🤯 ITANHAÉM                                          |                                                               |                                     |
|---------------------|-------------------------------------------------------|---------------------------------------------------------------|-------------------------------------|
| 🖵 exido 🚾           |                                                       | Alvará de Habitabilidade                                      | i                                   |
|                     |                                                       |                                                               |                                     |
| R) Administrativo 🔹 | Solicitar Documento                                   |                                                               |                                     |
|                     | 1 - IDENTIFICAÇÃO<br>1.1 - De Cesterro<br>Los Reservo | the second states and the first                               |                                     |
|                     |                                                       | The second of Aprilages as Gara                               | H Patrice                           |
|                     | M <sup>4</sup> Cadastra: Insorigila Cadastrat:        | Detalhe da Tipo do Documento:                                 |                                     |
| O Avelação 🝷        | 14940494. • Q 00                                      | Ahană de Habitabilidade - Ucenga concedida como meio de permi | sala para a utituagla de un tocat 🖤 |
| CP Docume           | Norre de Cantribuirte                                 |                                                               |                                     |
| A Subsidia          | 1.3 - De Requerente                                   |                                                               |                                     |
|                     | OPP de Requerente.* NOME DO REQUERENTE:               |                                                               | Cetater:                            |
| Ø 1744              | Q                                                     |                                                               |                                     |
|                     | enail de requerente. Endereça de Requerente           | Nº: Bairro da Requerente:                                     | Cdade                               |
| Ø 17444             |                                                       |                                                               |                                     |
|                     | Envio de Documento (formato válido: .pdf)             |                                                               |                                     |
|                     |                                                       |                                                               | O SUCCESS                           |
| G 5609              |                                                       |                                                               |                                     |

#### 4º PASSO

Informe o CPF do requerente (técnico responsável) e clique no campo **buscar**, conforme indicado.

|                  |                                    | 1                     | Alvará de Hat                  | bitabilidade                          |                                  |          |
|------------------|------------------------------------|-----------------------|--------------------------------|---------------------------------------|----------------------------------|----------|
|                  |                                    |                       |                                |                                       |                                  |          |
|                  | 🛔 Solicitar Docum                  | nento                 |                                |                                       |                                  |          |
| Coperate Setting | 1 - IDENTIFICAÇÃO                  |                       |                                |                                       |                                  |          |
|                  | Nº Processa.* Ana Processa.*       | Data Processa         | Processa de Aprovação da O     | Dere                                  |                                  | Nº PGRCC |
| Bogurar Tela     | 1                                  | Q                     |                                |                                       |                                  |          |
|                  | M* Cadactini                       | Insorigila Cadastryit | Detailte da Tipo da Documentar |                                       |                                  |          |
| 🗘 Avalação 📼     | Selectore * Q or                   |                       | Avará de Habitabilidade - Uco  | inga canciedida cama meia de permissã | a para a utilizaglia de um local | *        |
|                  | 1.2 - De Emergensissente           |                       |                                |                                       |                                  |          |
|                  | Norre da Cantribuinte:             |                       |                                |                                       |                                  |          |
|                  |                                    |                       |                                |                                       |                                  |          |
| 🛱 Subsidio       | 1.3 - De Requerente                |                       |                                |                                       |                                  |          |
|                  | OPP de Requerente.*                | HOME DO REQUERENTE:   |                                |                                       |                                  | Celuler: |
| 🖉 87VA           | Q.                                 |                       |                                |                                       |                                  | U        |
|                  | ever of refresence. Extends to ref | VE-RITER:             | MP.                            | Bairro do Requerente:                 | Cidade:                          |          |
|                  |                                    |                       |                                |                                       |                                  | *        |
| # 1744           |                                    |                       |                                |                                       |                                  |          |

# ATENÇÃO:

Note que os dados do requerente serão preenchidos <u>automaticamente</u>. Caso não apareçam, preencher manualmente os dados solicitados.

## 5º PASSO

Clique em "SELECIONAR" para anexar o relatório de fotos do imóvel, conforme indicado.

| © SIGONLINE |                                | Documento                                |                                      |                                         |                          |                 |
|-------------|--------------------------------|------------------------------------------|--------------------------------------|-----------------------------------------|--------------------------|-----------------|
|             | 1 - IDENTIFICAÇÃO              |                                          |                                      |                                         |                          |                 |
|             | 1.1 - Do Cadastro              |                                          |                                      |                                         |                          |                 |
|             | Nº Processo:* Ano P            | Processo.* Data Processo:                | Processo de Aprovação da Ob          | а:                                      |                          | Nº PGRCC:       |
|             |                                | Q                                        |                                      |                                         |                          |                 |
|             | Nº Cadastro:                   | Inscrição Cadastral:                     | Detalhe do Tipo do Documento:        |                                         |                          |                 |
|             | Selecione 🔻                    | Q 00                                     | Alvará de Habitabilidade - Licenç    | a concedida como meio de permissão para | a utilização de um local | Ψ               |
|             | 1.2 - Do Empreendimento        |                                          |                                      |                                         |                          |                 |
|             | Nome do Contribuinte:          |                                          |                                      |                                         |                          |                 |
|             |                                |                                          |                                      |                                         |                          |                 |
|             | 1.3 - Do Requerente            |                                          |                                      |                                         |                          |                 |
|             | CPF do Requerente:*            | NOME DO REQUERENTE:                      |                                      |                                         |                          | Celular:        |
|             |                                | Q                                        |                                      |                                         |                          | U               |
|             | email do requerente:           | Endereço do Requerente:                  | Nº:                                  | Bairro do Requerente:                   | Cidade:                  |                 |
|             |                                |                                          |                                      |                                         |                          |                 |
|             | - Envio de Documento (fo       | rmato válido: .pdf)                      |                                      |                                         |                          |                 |
|             |                                |                                          |                                      |                                         |                          |                 |
|             |                                |                                          |                                      |                                         | Q SEL                    | ECIONAR ? Ajuda |
|             |                                |                                          |                                      |                                         |                          |                 |
|             | Marque o aceite da legislação: |                                          |                                      |                                         |                          |                 |
|             | 📋 Declaro que lí e aceito g    | is normativas que regulam essa atividade | no município e as obrigações leg     | ais delas decorrentes. ? Termo          | de Aceite                |                 |
|             |                                |                                          |                                      |                                         | ¥ o L                    | TAR SOLICITAR   |
|             |                                | Сор                                      | iyright © 2021 - SIGONLINE - PMI Dep | artamento de Tecnologia.                |                          |                 |

# <u>ATENÇÃO</u>

O relatório deve ser enviado em **arquivo único e formato PDF.** Em caso de dúvidas, consultar a orientação disponível no campo **AJUDA**.

### 6º PASSO

Após ciência do <u>Termo de Aceite</u>, marque a opção **Declaro que li e aceito as normativas que** *regulam essa atividade no município e as obrigações legais delas decorrentes* e clique em "SOLICITAR", conforme indicado.

| © SIGONLINE | =                                                                                                    |
|-------------|----------------------------------------------------------------------------------------------------|
|             | 1 · IDENTIFICAÇÃO                                                                                                    |
|             | 1.1 - Do Cadastro                                                                                                    |
|             | Nº Pracessa.* Ana Pracessa.* Deta Pracessa e Apravação da Obra: Nº PGRCC:                                                                                                    |
|             | Nº Cadastro: Inscrição Cadastroi: Detalhe do Tipo do Documento:                                                                                                    |
|             | Selecione • Q ou Alvará de Habitabilidade - Licença concedida como meio de permissão para a utilização de um local •                                                                        |
|             | 1.2 - Do Empreendimento                                                                                                    |
|             | Name da Contribuinte:                                                                                                    |
|             | 1.3 - Do Requerente                                                                                                    |
|             | CPF do Requerente* NOME DO REQUERENTE: Celular:                                                                                                    |
|             |                                                                                                    |
|             | email do requerente: Endereço da Requerente: Nº: Bairra do Requerente: Cidade:                                                                                                    |
|             | · · · · · · · · · · · · · · · · · · ·                                                                                                    |
|             | Envio de Documento (formato válido: .pdf)                                                                                                    |
|             | Q SELECIDNAR ? Ajude                                                                                                    |
|             | Marque o aceite da legolação:<br>Dedaro que lí e aceito <u>as normativas que regulam essa atividade no município e as obrigações legais delas decorrentes.</u> <sup>7</sup> Termu de Auaste |
|             | VOLTAR SOLICITAR                                                                                                    |
|             | Copyright © 2021 - SiGONLINE - PMI Departamento de Tecnología.                                                                                                    |

Feita a solicitação, será gerado um número de protocolo para consulta ao pedido realizado. Lembrando que a cada atualização do status, o requerente receberá as informações via e-mail.